#### Introduction to Data Science Session 9: Working at the command line

Simon Munzert Hertie School | GRAD-C11/E1339

#### Table of contents

#### 1. Introduction<sup>1</sup>

- 2. Shell basics
- 3. Help!
- 4. Navigating your system
- 5. Managing your files
- 6. Working with text files
- 7. Redirects, pipes, and loops
- 8. Scripting

#### 9. Next steps

### Introduction

#### A computer in a nutshell

- The **operating system (OS)** is system software that interfaces with (and manages access to) a computer's hardware. It also provides software resources.
- The OS is divided into the kernel and user space.
- The **kernel** is the core of the OS. It's responsible for interfacing with hardware (drivers), managing resources etc. Running software in the kernel is *extremely* sensitive! That's why users are kept away from it.
- The user space provides an interface for users, who can run programs/applications on the machine. Hardware access of programs (e.g., memory usage) is managed by the kernel. Programs in user space are essentially in sandboxes, which sets a limit to how much damage they can do.

|     |        | The            | e Kernel     |     |      |       | Softwork |
|-----|--------|----------------|--------------|-----|------|-------|----------|
| Pro | gram 1 | Use<br>Program | r Space<br>2 | etc | Prog | ram N |          |
|     |        |                |              |     |      |       |          |

Credit Dave Kerr

#### A computer in a nutshell

- The **shell** is just a general name for any user space program that allows access to resources in the system, via some kind of interface.
- Shells come in many different flavours but are generally provided to aid a human operator in accessing the system. This could be interactively, by typing at a terminal, or via scripts, which are files that contain a sequence of commands.
- Modern computers use graphical user interfaces (GUIs) as the standard tool for human-computer interaction.
- Why "kernel" and "shell"? The kernel is the soft, edible part of a nut or seed, which is surrounded by a shell to protect it. Useful metaphor, no?

|             |         | The Kernel           |     |         |     | К |
|-------------|---------|----------------------|-----|---------|-----|---|
| Progra      | m 1 Pro | User Space<br>gram 2 | etc | Progran | n N |   |
|             |         |                      |     |         |     |   |
| Operating S | ystem   |                      |     |         |     |   |

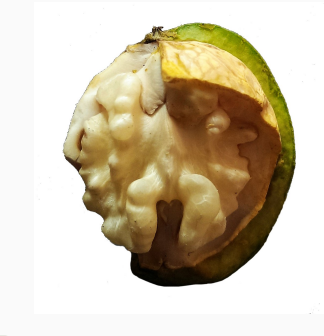

Credit Dave Kerr/Kkchaudhary11

#### Interacting with the shell

- Things are still a bit more complicated.
- We're not directly interacting with the "shell" but using a **terminal**.
- A terminal is just a program that **reads input** from the keyboard, **passes that input** to another program, and **displays the results** on the screen.
- A shell program on its own does not do this it requires a terminal as an interface.
- Why "terminal"? Back in the old days (even before computer screen existed), terminal machines (hardware!) were used to let humans interface with large machines ("mainframes"). Often many terminals were connected to a single machine.
- When you want to work with a computer in a data center (or remotely ~ cloud computing), you'll still do pretty much the same.

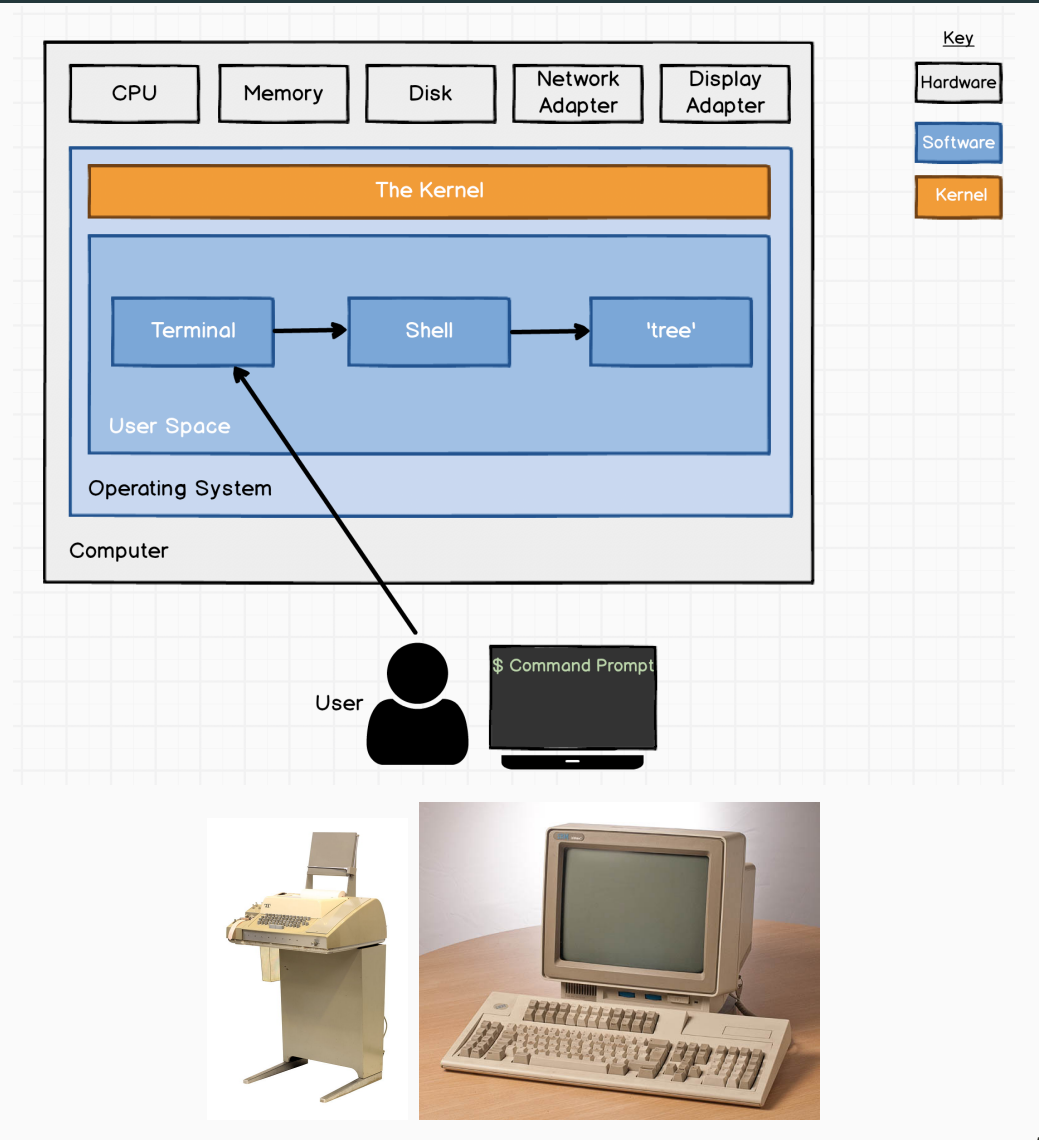

#### Interacting with the shell

- Terminals are really quite simple they're just interfaces.
- The first thing that a terminal program will do is run a shell program - a program that we can use to operate the computer.
- Back to the shell: the shell usually takes input (a) interactively from the user via the terminal's command line. (b) executes scripts (without command line).
- In interactive mode the shell then returns output (a) to the terminal where it is printed/shown. (b) to files or other locations.
- The command line (or command prompt) represents what is shown and entered in the terminal. They can be customized (e.g., with color highlighting) to make interaction more convenient.

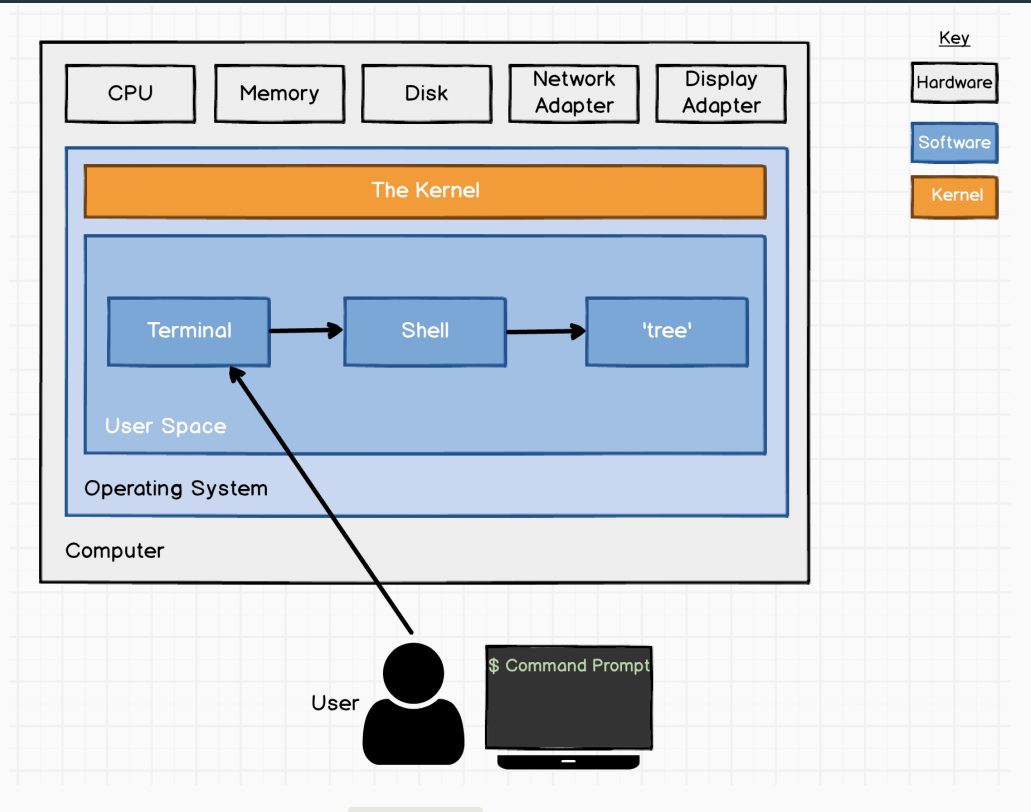

Credit Dave Kerr

#### Shell variants

- It is important to note that there are many different shell programs, and they differ in terms of functionality.
- On most Unix-like systems, the default shell is a program called **bash**), which stands for "Bourne Again Shell".
- Other examples are the Z Shell (or zsh; default on MacOS)<sup>1</sup>, Windows Command Prompt (cmd.exe, the default CLI on MS Windows), Windows PowerShell, C Shell, and many more.
- When a terminal opens, it will immediately start the user's preferred shell program. (This can be changed.)

#### Left: Command Prompt, right: Bash

| Directory of C:\Temp<br>2009-08-25 11:59 <dir><br/>2009-08-25 11:59 <dir><br/>2009-08-25 11:59 <dir><br/>2009-04-01 11:37 2,321,600 AdobeUpdater12345.exe<br/>2009-04-03 10:01 27,988 dd_depcheckdotnetfx30.txt<br/>2009-04-03 10:01 764 dd_dotnetfx3Perror.txt</dir></dir></dir>                                                                                                    | All of a second second                                                                           |
|----------------------------------------------------------------------------------------------------|----------------------------------------------------------------------------------------------------|
| 2009-08-25 11:59 <dir><br/>2009-08-25 11:59 <dir><br/>2007-03-01 11:37 2,321,600 AdobeUpdater12345.exe<br/>2009-04-03 10:01 27,988 dd_depcheckdotnetfx30.txt<br/>2009-04-03 10:01 764 dd_dotnetfx3perpor.txt</dir></dir>                                                                                                    | Converted to the second second                                                                          |
| 2009-04-03         10:01         32,572         dd_dotnetfx3install.txt           2009-06-09         13:46         35,145         GenProfile.log           2009-08-05         12:11         155         K8969856.log           2009-04-00         08:37         402         MSI29e0b.LOG           2009-04-09         16:34         38.895         offcln11.log           2009-04-09         16:34         040         MSI29e0b.LOG           2009-04-03         16:02         OIN>         OHotfix           2009-04-25         10:52         16.384         Perfdata_c30.dat           2009-04-25         10:01         1.744         uxeventlog.txt           2009-04-25         10:12         50,245.632         WY2F.tmp           2009-04-20         10:07         1.397         {AC768A86-7A07-1033-7B44-A81200000003}.ini           2009-04-20         10:13         617         {AC768A86-7A07-1033-7B44-A81300000003}.ini           2009-04-20         10:13         617         AC768A86-7A07-1033-7B44-A813000000003}.ini           2009-04-20         10:13         617         AC768A86-7A07-1033-7B44-A813000000003}.ini           2009-04-20         10:15         617         AC768A86-7A07-1033-7B44-A813000000003}.ini | <pre>checkproject.gt dt<br/>bill to bill to bill the second state of the second state<br/>bill to bill to bill the second state of the second state<br/>bill to bill the second state of the second state of the second<br/>state of the second state of the second state of the second state<br/>of the second state of the second state of the second state of the<br/>second state of the second state of the second state of the second state<br/>state of the second state of the second state of the second state of the<br/>second state of the second state of the second state of the second state<br/>state of the second state of the second state of the second state of the<br/>second state of the second state of the second state of the second state<br/>state of the second state of the second state of the second state<br/>second state of the second state of the second state of the second state<br/>second state of the second state of the second state of the second state<br/>second state of the second state of the second state of the second state<br/>second state of the second state of the second state of the second state<br/>second state of the second state of the second state of the second state of the second state<br/>second state of the second state of the second state</pre> |

#### Left: C Shell, right: more shells

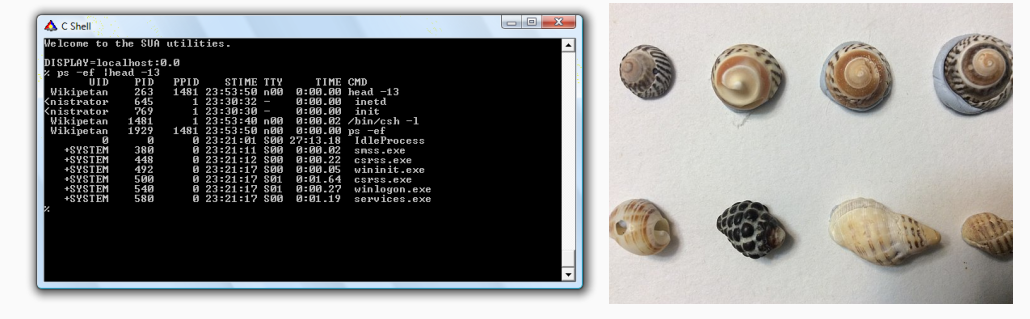

Credit Read-back spider/Dave Kerr

<sup>1</sup>That's what I use, which is why the shell on the following slides might look a bit different. Also, some commands/programs might or might not be available (or need to be installed).

#### Summing things up

- All that being said, don't be thrown off by terminology: *shell, terminal, command prompt, command line, bash,* etc.
- In everyday usage they are all referring to a command line interface (CLI) with which we can talk to our computer, execute (chains of) programs, wrangling input and output, and so much more.

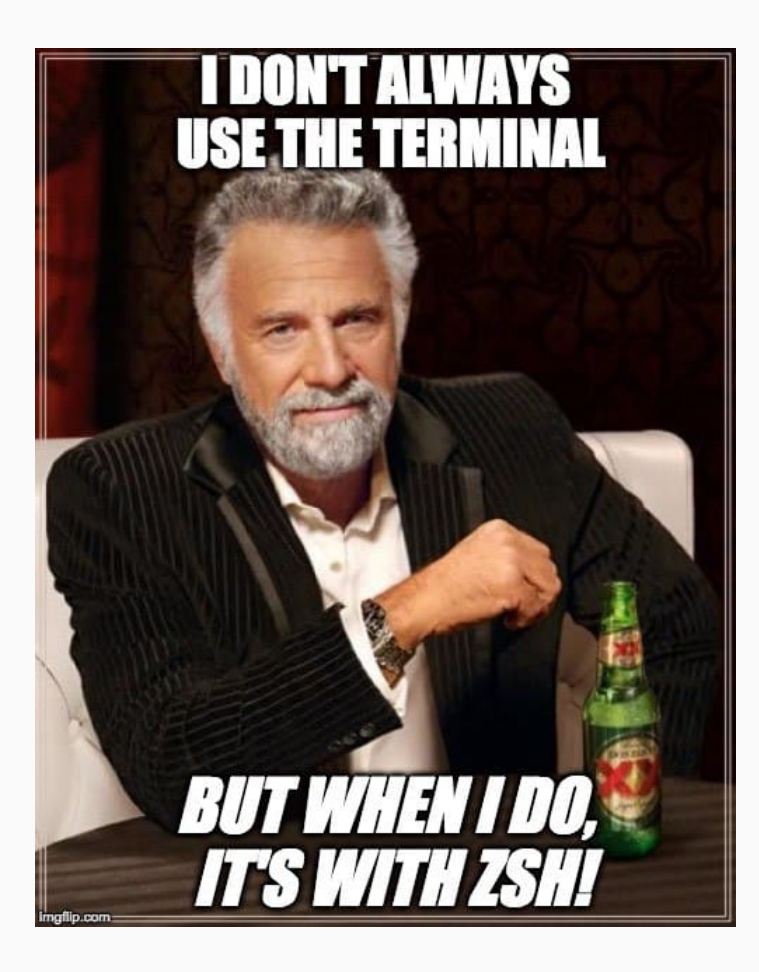

#### Why bother with the shell?

#### Why using this...

| $\bullet \bullet \bullet$                       |          |          | kg@      | ₽KW — ~/iterm-test |  |
|-------------------------------------------------|----------|----------|----------|--------------------|--|
| → iterm-test git:(master) X ls -lah             |          |          |          |                    |  |
| total 0                                         |          |          |          |                    |  |
| drwxr-xr-x 11                                   | kg staff | 352B Aug | 13 13:04 |                    |  |
| drwxr-xr-x@ 109                                 | kg staff | 3.4K Aug | 13 17:14 |                    |  |
| drwxr-xr-x 12                                   | kg staff | 384B Aug | 13 17:14 | .git               |  |
| -rw-rr 1                                        | kg staff | 0B Aug   | 13 11:50 | .gitignore         |  |
| -rw-rr 1                                        | kg staff | 0B Aug   | 13 11:47 | README.md          |  |
| drwxr-xr-x 4                                    | kg staff | 128B Aug | 13 13:03 | арр                |  |
| -rw-rr 1                                        | kg staff | 0B Aug   | 13 11:50 | docker-compose.yml |  |
| drwxr-xr-x 2                                    | kg staff | 64B Aug  | 13 11:48 | node_modules       |  |
| -rw-rr 1                                        | kg staff | 0B Aug   | 13 11:50 | package-lock.json  |  |
| -rw-rr 1                                        | kg staff | 0B Aug   | 13 11:50 | package.json       |  |
| drwxr-xr-x 2                                    | kg staff | 64B Aug  | 13 11:49 | storage            |  |
| → iterm-test git:(master) X git status          |          |          |          |                    |  |
| On branch master                                |          |          |          |                    |  |
| Changes to be committed:                        |          |          |          |                    |  |
| (use "git reset HEAD <file>" to unstage)</file> |          |          |          |                    |  |
| new file: app/app.js                            |          |          |          |                    |  |

Untracked files: (use "git add <file>..." to include in what will be committed)

#### app/styles.scss

→ iterm-test git:(master) X

#### ... instead of this?

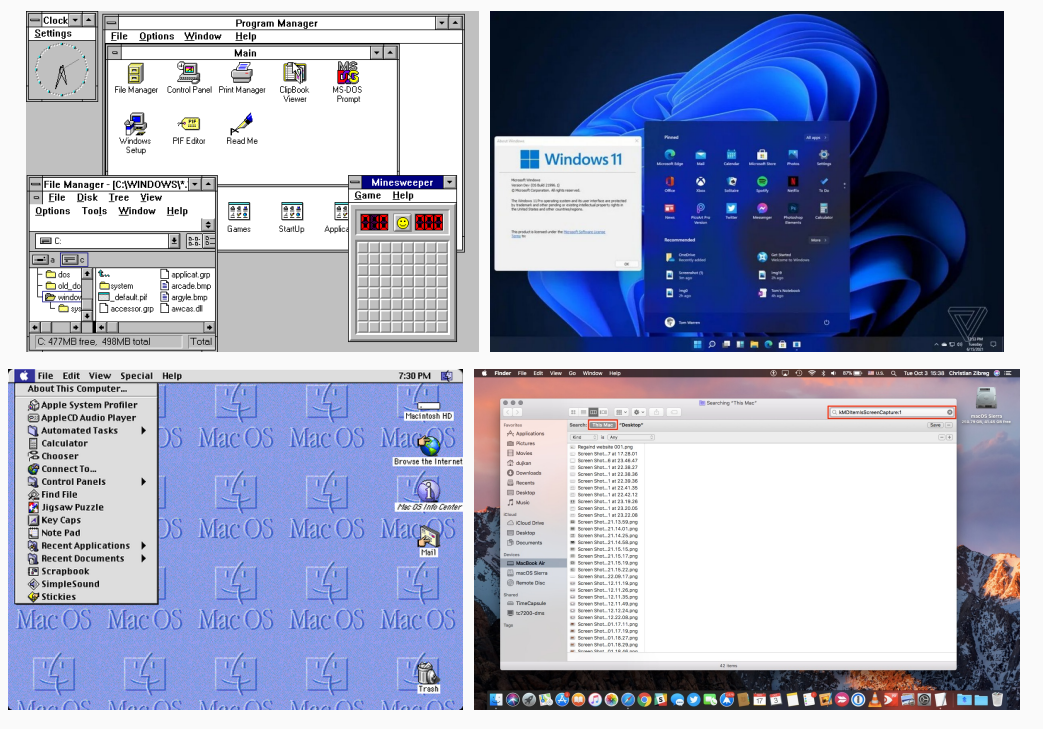

### Why bother with the shell? (cont.)

- 1. **Speed.** Typing is fast: A skilled shell user can manipulate a system at dazzling speeds just using a keyboard. Typing commands is generally much faster than exploring through user interfaces with a mouse.
- 2. **Power.** Both for executing commands and for fixing problems. There are some things you just can't do in an IDE or GUI. It also avoids memory complications associated with certain applications and/or IDEs.
- 3. **Reproducibility.** Scripting is reproducible, while clicking is not.
- 4. **Portability.** A shell can be used to interface to almost any type of computer, from a mainframe to a Raspberry Pi, in a very similar way. The shell is often the only game in town for high performance computing (interacting with servers and super computers).
- 5. **Automation.** Shells are programmable: Working in the shell allows you to program workflows, that is create scripts to automate time-consuming or repetitive processes.
- 6. **Become a marketable data scientist.** Modern programming is often polyglot. The shell provides a common interface for tooling. Modern solutions are often built to run in containers on Linux. In this environment shell knowledge has become very valuable. In short, the shell is having a renaissance in the age of data science.

### The Unix philosophy

The shell tools that we're going to be using today have their roots in the Unix family of operating systems originally developed at Bells Labs in the 1970s.

Besides paying homage, acknowledging the Unix lineage is important because these tools still embody the "Unix philosophy":

#### Do One Thing And Do It Well

### The Unix philosophy

The shell tools that we're going to be using today have their roots in the Unix family of operating systems originally developed at Bells Labs in the 1970s.

Besides paying homage, acknowledging the Unix lineage is important because these tools still embody the "Unix philosophy":

#### Do One Thing And Do It Well

By pairing and chaining well-designed individual components, we can build powerful and much more complex larger systems.

You can see why the Unix philosophy is also referred to as "minimalist and modular".

Again, this philosophy is very clearly expressed in the design and functionality of the Unix shell.

### Things to use the shell for

- Version control with Git
- Renaming and moving files *en masse*
- Finding things on your computer
- Combining and manipulating PDFs
- Installing and updating software
- Scheduling tasks
- Monitoring system resources
- Connecting to cloud environments
- Running analyses ("jobs") on super computers
- etc.

### Shell basics

#### First look

Let's open up our shell.

A convenient way to do this is through RStudio's built-in Terminal.

- Hitting Shift + Alt + T (or Shift + x + R on a Mac) will cause a "Terminal" tab to open up next to the "Console" tab.
- Your system default shell is loaded. To find out what that is, type:
- \$ echo \$SHELL

/bin/zsh

• Ok, it's Z bash in my case.

#### First look

Let's open up our shell.

A convenient way to do this is through RStudio's built-in Terminal.

- Hitting Shift + Alt + T (or Shift + x + R on a Mac) will cause a "Terminal" tab to open up next to the "Console" tab.
- Your system default shell is loaded. To find out what that is, type:

\$ echo \$SHELL

/bin/zsh

• Ok, it's Z bash in my case.

Of course, it's always possible to open up the Shell directly if you prefer.

- Linux
- Mac
- Windows

You should see something like:

username@hostname:~\$

You should see something like:

username@hostname:~\$

This is shell-speak for: "Who am I and where am I?"

You should see something like:

```
`username`@hostname:~$
```

This is shell-speak for: "Who am I and where am I?"

• username denotes a specific user (one of potentially many on this computer).

You should see something like:

```
username`@hostname`:~$
```

This is shell-speak for: "Who am I and where am I?"

- username denotes a specific user (one of potentially many on this computer).
- Other and the name of the computer or server.

You should see something like:

```
username@hostname`:~`$
```

This is shell-speak for: "Who am I and where am I?"

- username denotes a specific user (one of potentially many on this computer).
- Other and the name of the computer or server.
- :~ denotes the directory path (where ~ signifies the user's home directory).

You should see something like:

```
username@hostname:~`$`
```

This is shell-speak for: "Who am I and where am I?"

- username denotes a specific user (one of potentially many on this computer).
- Other and the name of the computer or server.
- :~ denotes the directory path (where ~ signifies the user's home directory).
- \$ (or maybe %) denotes the start of the command prompt.

(For a special "superuser" called root, the dollar sign will change to a #).

#### Useful keyboard shortcuts

- Tab completion.
- Use the  $\uparrow$  (and  $\downarrow$ ) keys to scroll through previous commands.
- Ctrl +  $\rightarrow$  (and Ctrl +  $\leftarrow$ ) to skip whole words at a time.
- Ctrl + a moves the cursor to the beginning of the line.
- Ctrl + e moves the cursor to the end of the line.
- Ctrl + k deletes everything to the right of the cursor.
- Ctrl + u deletes everything to the left of the cursor.
- Ctrl + Shift + c to copy and Ctrl + Shift + v to paste (or just \* + c/v on a Mac).
- Ctrl + 1 clears your terminal.

#### Syntax

All Bash commands have the same basic syntax:

command option(s) argument(s)

#### Examples:

\$ ls -lh ~/Documents/

\$ sort -u myfile.txt

## Syntax (cont.)

All Bash commands have the same basic syntax:

command option(s) argument(s)

#### Examples:

\$ `ls` -lh ~/Documents/

\$ `sort` -u myfile.txt

#### Commands

- You don't always need options or arguments. (For example, \$ ls ~/Documents/ and \$ ls -lh are both valid commands that will yield output.)
- However, you always need a command.

## Syntax (cont.)

All Bash commands have the same basic syntax:

command option(s) argument(s)

#### Examples:

\$ ls `-lh` ~/Documents/

\$ sort `-u` myfile.txt

#### Options (also called Flags)

- Start with a dash.
- Usually one letter.
- Multiple options can be chained together under a single dash.

\$ ls -l -a -h /var/log ## This works \$ ls -lah /var/log ## So does this

• An exception is with (rarer) options requiring two dashes.

\$ ls --group-directories-first --human-readable .

• Think it's difficult to memorize what the individual letters stand for? You're totally right.

## Syntax (cont.)

All Bash commands have the same basic syntax:

command option(s) argument(s)

#### **Examples:**

\$ ls -lh `~/Documents/`

\$ sort -u `myfile.txt`

#### Arguments

- Tell the command *what* to operate on.
- Totally depends on the command what legit inputs are.
- Can be a file, path, a set of files and folders, a string, and more
- Sometimes more than just one argument is needed:

\$ mv pics/cat.JPG best-pics/cat.jpeg

# Help!

### Multiple ways to get help

#### Overview

- The man tool can be used to look at the manual page for a topic.
- The man pages are grouped into sections, we can see them with man man.
- The tldr tool shows a very short description of a tool, which covers the most common use cases only.
- The cht.sh website can be used directly from the shell to get help on tools or even ask specific questions. (Or install cheat.)
- For more info on how to get help, see here.
- Actually, typing man bash and reading/skimming the whole thing might be a good start to learn basic command line speak.

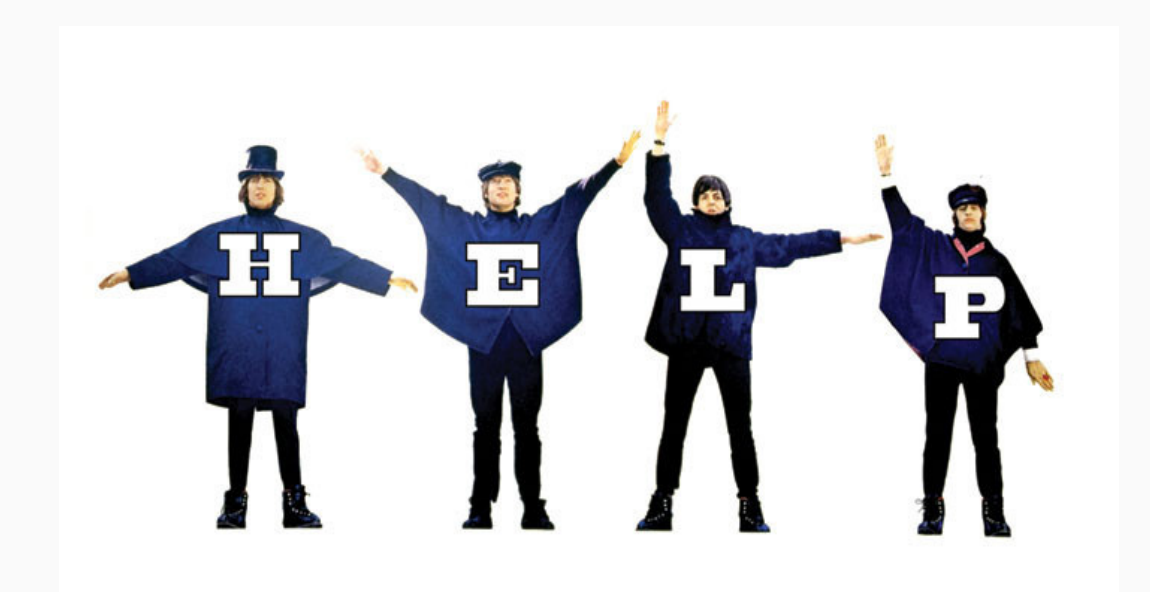

#### Getting help with man

The man command ("manual pages") is your friend if you ever need help.

\$ man ls

LS(1)BSD General Commands ManualLS(1)

#### NNAAMMEE

```
llss -- list directory contents
```

#### SSYYNNOOPPSSIISS

llss [--AABBCCFFGGHHLLOOPPRRSSTTUUWW@@aabbccddeeffgghhiikkllmmnnooppqqrrssttuuwwxx11%%] [\_f\_i\_l\_e \_.\_.]

#### DDEESSCCRRIIPPTTIIOONN

For each operand that names a \_f\_i\_l\_e of a type other than directory, llss displays its name as well as any requested, associated information. For each operand that names a \_f\_i\_l\_e of type directory, llss displays the names of files contained within that directory, as well as any requested, associated information.

If no operands are given, the contents of the current directory are displayed. If more than one operand is given, non-directory operands are displayed first; directory and non-directory operands are sorted separately and in lexicographical order.

# Getting help with man (cont.)

Manual pages are shown in the shell *pager*. Here are the essentials to navigate through contents presented in the pager:

- d Scroll down half a page
- u Scroll up half a page
- j / k Scroll down or up a line. You can also use the arrow keys for this
- q Quit
- /pattern Search for text provided as "pattern"
- n When searching, find the next occurrence
- N When searching, find the previous occurrence

These and other man tricks are detailed in the help pages (hit "h" when you're in the pager for an overview).

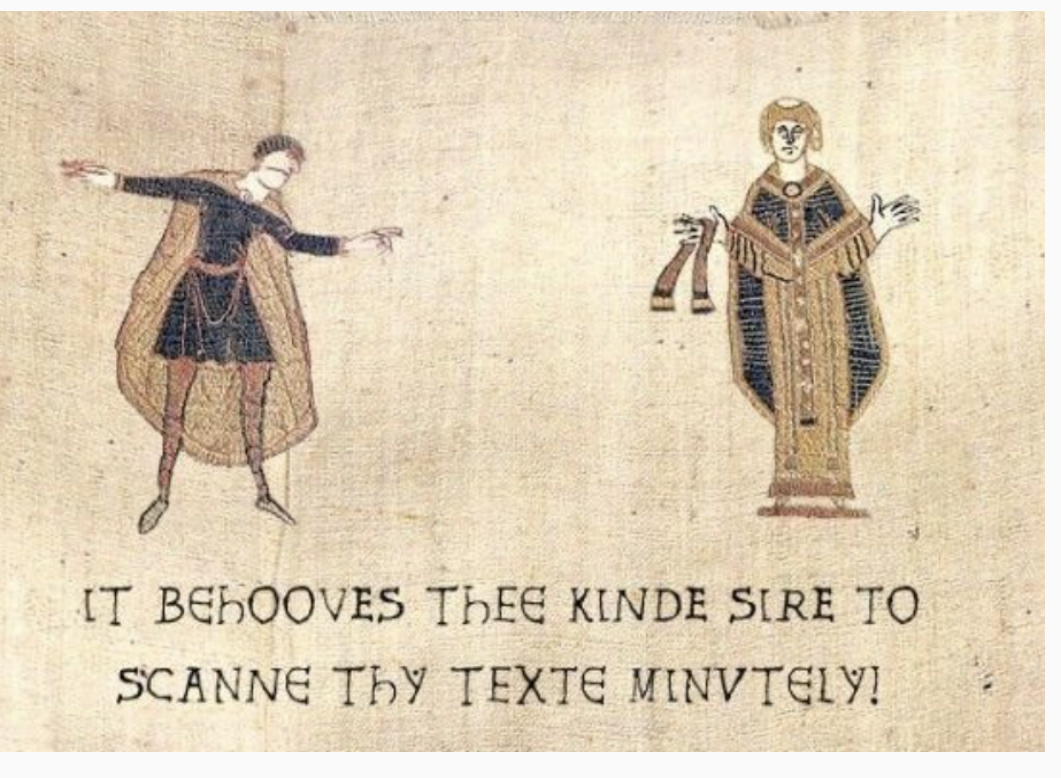

RTFM

#### Help: cheat, tldr, cheat.sh

There are various other utilities which provide more readable summaries/cheatsheets of various commands. Those include

- cheat
- cheat.sh
- tldr

The first two need to be installed first. cheat.sh sheets are accessible via:

```
$ curl cheat.sh/ls
# List files one per line:
ls -1
```

```
# List all files, including hidden files:
ls -a
```

```
# List all files, with trailing `/` added to directory names:
ls -F
```

```
# Long format list with size displayed using human readable units (KB, MB, GB):
ls -lh
```

### Navigating your file system

## Navigating your file system

- We're all so used to a graphical user interface that switching to the shell can take some time to get used to.
- Modern operating systems increasingly abstract away from underlying file systems (think about iOS, Android).
- For data science operations it is key that you're able to efficiently navigate your system to get information on files and folders.
- Some questions that will pop up:
  - What is my home directory?
  - In which directory am I currently operating?
  - Where is my stuff?
  - Where do I want to put my stuff?
  - How do I navigate from here to there?

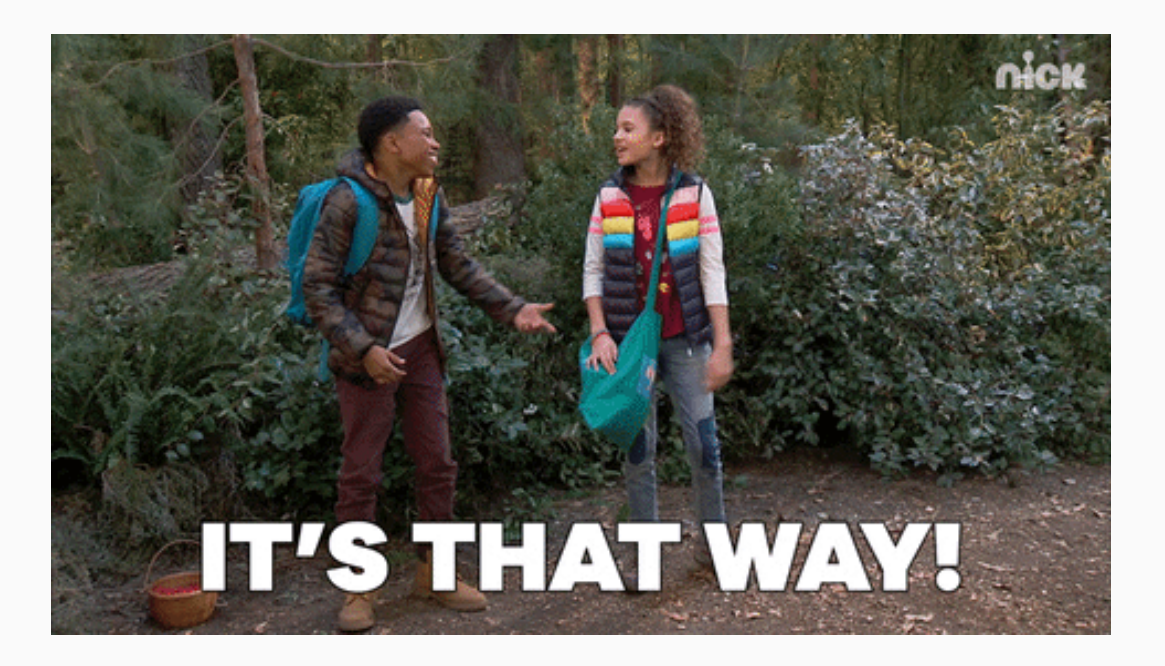

### Navigation

Key navigation commands are:

- pwd to print (the current) working directory.
- cd to change directory.

\$ pwd

/Users/simonmunzert/github/intro-to-data-science-21/lectures/09-command-line
# Navigation

Key navigation commands are:

- pwd to print (the current) working directory.
- cd to change directory.

#### \$ pwd

/Users/simonmunzert/github/intro-to-data-science-21/lectures/09-command-line

You can use absolute paths, but it's better to use relative paths and invoke special symbols for a user's home folder (~), current directory ( . ), and parent directory ( .. ) as needed.

\$ cd examples ## Move into the "examples" sub-directory of this lecture directory. \$ cd ../.. ## Now go back up two directories. \$ pwd

/Users/simonmunzert/github/intro-to-data-science-21/lectures

# Navigation (cont.)

Beware of directory names that contain spaces. Say you have a directory called "My Documents". (I'm looking at you, Windows.)

- Why won't \$ cd My Documents Work?
- Bash syntax is super pedantic about spaces and ordering. Here it thinks that "My" and "Documents" are separate arguments.
- How to deal with it:
  - Use quotation marks: \$ cd "My Documents".
  - Use Tab completion to automatically "escape" the space: \$ cd My\
     Documents.
  - Don't use spaces in file and folder names. Just don't.
  - I've developed the habit to name files and folders (a) always lowercase and (b) using dashes, as in assignment-05. It's a useful convention and frees up cognitive resources for more important decisions.

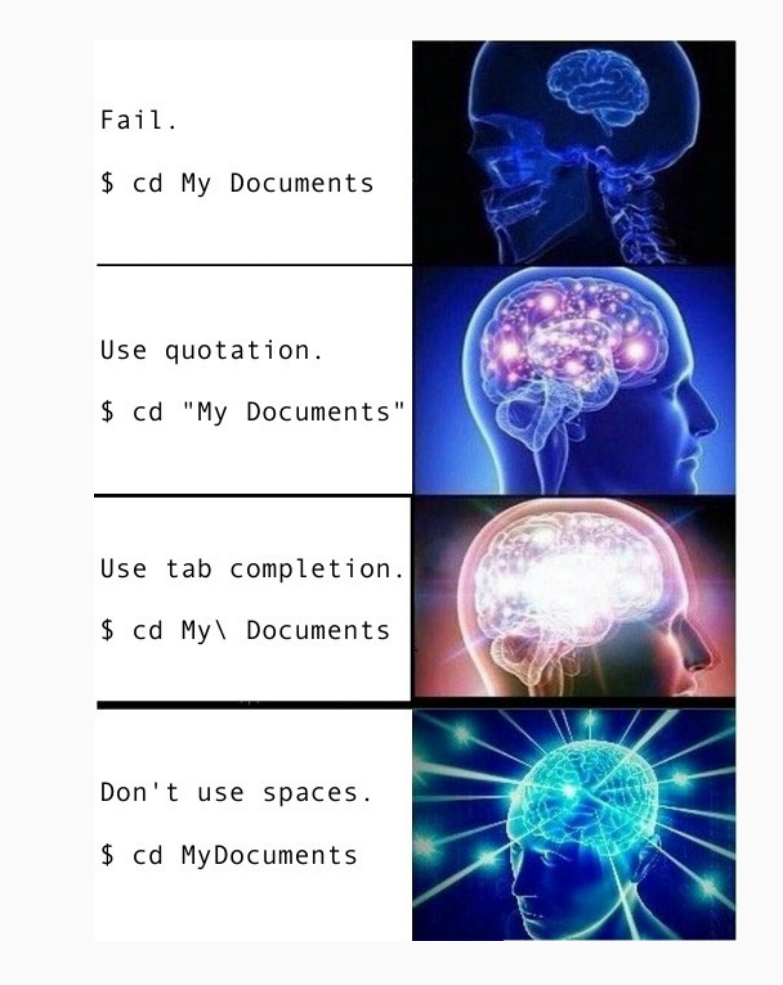

### Listing files and their properties

We're about to go into more depth about the ls (list) command. It shows the contents of the current (or given) directory:

#### \$ ls

09-command-line.Rmd 09-command-line.html examples libs pics simons-touch.css

# Listing files and their properties

We're about to go into more depth about the ls (list) command. It shows the contents of the current (or given) directory:

\$ ls

09-command-line.Rmd 09-command-line.html examples libs pics simons-touch.css Now we list the contents of the examples/ sub-directory with the -lh option ("long format", "human readable file size unit suffixes"; again, check out man ls for the details):

\$ ls -lh examples

| total 280   |    |              |       |      |     |    |                |              |
|-------------|----|--------------|-------|------|-----|----|----------------|--------------|
| drwxrwxr-x@ | 3  | simonmunzert | staff | 96B  | Nov | 10 | 23:32          | ABC          |
| -rw-rw-ra   | 1  | simonmunzert | staff | 149B | Jul | 1  | 19 <b>:</b> 58 | hello.R      |
| -rwxr-xr-xa | 1  | simonmunzert | staff | 34B  | Nov | 10 | 20:36          | hello.sh     |
| drwxrwxr-xa | 10 | simonmunzert | staff | 320B | Nov | 10 | 23:32          | meals        |
| -rw-rw-ra   | 1  | simonmunzert | staff | 32B  | Jul | 1  | 19 <b>:</b> 58 | nursery.txt  |
| -rw-rw-ra   | 1  | simonmunzert | staff | 38B  | Nov | 10 | 14 <b>:</b> 52 | nursery2.txt |
| -rwxr-xr-xa | 1  | simonmunzert | staff | 153B | Jul | 1  | 19 <b>:</b> 58 | reps.txt     |
| -rw-rw-ra   | 1  | simonmunzert | staff | 117K | Jul | 1  | 19:58          | sonnets.txt  |

What does this all mean? Let's focus on the top line.

What does this all mean? Let's focus on the top line.

<mark>d</mark>rwxrwxr-xබ 3 simonmunzert staff 96B Nov 9 23:20 ABC

- The first column denotes the object type:
  - d (directory or folder), l (link), or (file)

What does this all mean? Let's focus on the top line.

- The first column denotes the object type:
  - d (directory or folder), l (link), or (file)
- Next, we see the permissions associated with the object's three possible user types: 1) owner, 2) the owner's group, and 3) all other users.
  - Permissions reflect r (read), w (write), or x (execute) access.
  - - denotes missing permissions for a class of operations.

What does this all mean? Let's focus on the top line.

- The first column denotes the object type:
  - d (directory or folder), l (link), or (file)
- Next, we see the permissions associated with the object's three possible user types: 1) owner, 2) the owner's group, and 3) all other users.
  - Permissions reflect r (read), w (write), or  $\times$  (execute) access.
  - - denotes missing permissions for a class of operations.
- The number of hard links to the object.

What does this all mean? Let's focus on the top line.

- The first column denotes the object type:
  - d (directory or folder), l (link), or (file)
- Next, we see the permissions associated with the object's three possible user types: 1) owner, 2) the owner's group, and 3) all other users.
  - Permissions reflect r (read), w (write), or  $\times$  (execute) access.
  - - denotes missing permissions for a class of operations.
- The number of hard links to the object.
- We also see the identity of the object's owner and their group.

What does this all mean? Let's focus on the top line.

- The first column denotes the object type:
  - d (directory or folder), l (link), or (file)
- Next, we see the permissions associated with the object's three possible user types: 1) owner, 2) the owner's group, and 3) all other users.
  - $\circ$  Permissions reflect r (read), w (write), or  $\times$  (execute) access.
  - - denotes missing permissions for a class of operations.
- The number of hard links to the object.
- We also see the identity of the object's owner and their group.
- Finally, we see some descriptive elements about the object:
  - Size, date and time of creation, and the object name.

#### Summary

- The pwd (print working directory) command shows the current working directory.
- The ls (list) command shows the contents of the current directory or a given directory.
- The ls -l command shows the contents of the current directory as list.
- The cd (change directory) changes the current working directory.
- You can run cd at any time to quickly go to your home directory.
- You can use the cd command to go back to the last location.
- Absolute paths are paths which specify the exact location of a file or folder.
- Relative paths are paths which are relative to the current directory.
- The . special folder means 'this folder'.
- The ... special folder means 'the parent folder'.
- The ~ special folder is the 'home directory'.
- The **\$PWD** environment variable holds the current working directory.
- The **\$HOME** environment variable holds the user's home directory.
- The tree command can show the files and folders in a given directory. (Install first on a Mac.)
- The file command can be used to ask the shell what it thinks a file is.

For a more detailed overview, see here.

# Managing your files

# Managing your files

- The obvious next step after navigating the file system is managing files.
- There's a lot you can do with files, including downloading, unzipping, copying, moving, renaming and deleting.
- Again, doing this in a GUI is intuitive but usually scales badly.
- We'll learn how to do these operations at scale using the shell.
- Be careful when handling files in the shell though! Don't expect friendly reminders such as "Do you really want to delete this folder of pictures from your anniversary?"

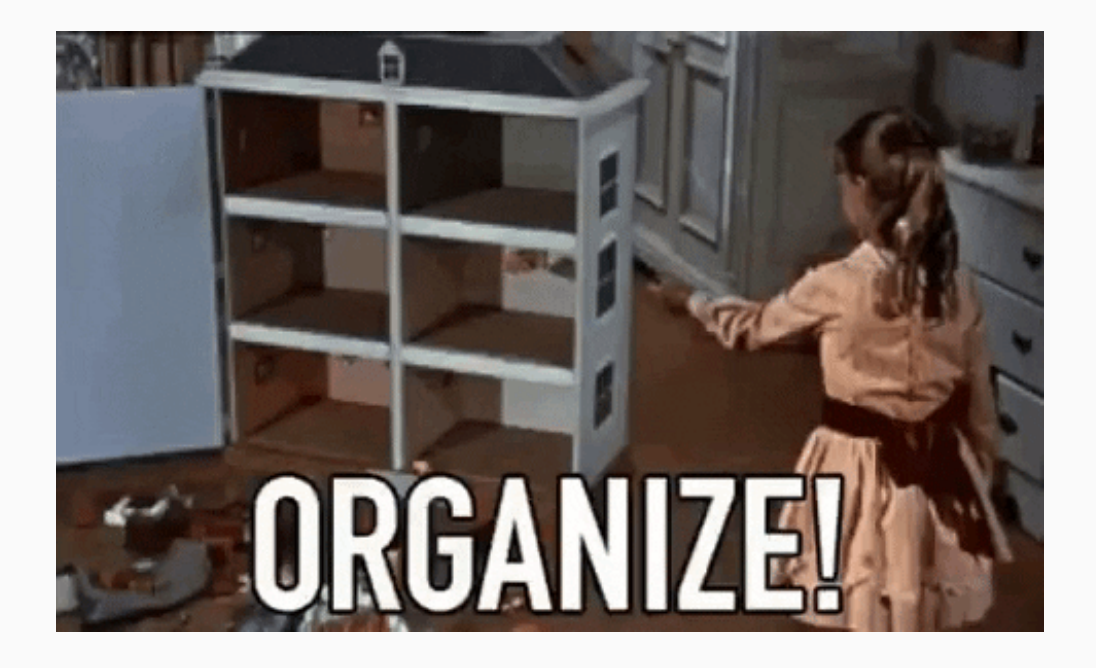

#### Create: touch and mkdir

One of the most common shell tasks is object creation (files, directories, etc.).

We use **mkdir** to create directories. E.g., to create a new "testing" directory we do:

\$ mkdir testing

#### Create: touch and mkdir

One of the most common shell tasks is object creation (files, directories, etc.).

We use mkdir to create directories. E.g., to create a new "testing" directory we do:

\$ mkdir testing

We use touch to create (empty) files. If the file(s) already exist, touch changes a file's "Access", "Modify" and "Change" timestamps to the current time and date. To add some files to our new directory, we do:

\$ touch testing/test1.txt testing/test2.txt testing/test3.txt

#### Create: touch and mkdir

One of the most common shell tasks is object creation (files, directories, etc.).

We use mkdir to create directories. E.g., to create a new "testing" directory we do:

\$ mkdir testing

We use touch to create (empty) files. If the file(s) already exist, touch changes a file's "Access", "Modify" and "Change" timestamps to the current time and date. To add some files to our new directory, we do:

\$ touch testing/test1.txt testing/test2.txt testing/test3.txt

Check that it worked:

\$ ls testing
test1.txt
test2.txt
test3.txt

#### Remove: rm and rmdir

Let's delete the objects that we just created. Start with one of the .txt files, by using rm.

• We could delete all the files at the same time, but you'll see why I want to keep some.

\$ rm testing/test1.txt

#### Remove: rm and rmdir

Let's delete the objects that we just created. Start with one of the .txt files, by using rm.

• We could delete all the files at the same time, but you'll see why I want to keep some.

\$ rm testing/test1.txt

The equivalent command for directories is rmdir.

\$ rmdir testing

rmdir: testing: Directory not empty

#### Remove: rm and rmdir

Let's delete the objects that we just created. Start with one of the .txt files, by using rm.

• We could delete all the files at the same time, but you'll see why I want to keep some.

\$ rm testing/test1.txt

The equivalent command for directories is rmdir.

\$ rmdir testing

```
rmdir: testing: Directory not empty
```

Uh oh... It won't let us delete the directory while it still has files inside of it. The solution is to use the rm command again with the "recursive" (-r or -R) and "force" (-f) options.

• Excluding the -f option is safer, but will trigger a confirmation prompt for every file, which I'd rather avoid here.

\$ rm -rf testing ## Success

# Сору: ср

The syntax for copying is \$ cp object path/copyname.

- If you don't provide a new name for the copied object, it will just take the old name.
- However, if there is already an object with the same name in the target destination, then you'll have to use -f to force an overwrite.

\$ ## Create new "copies" sub-directory
\$ mkdir examples/copies
\$ ## Now copy across a file (with a new name)
\$ cp examples/reps.txt examples/copies/reps-copy.txt
\$ ## Show that we were successful
\$ ls examples/copies

reps-copy.txt

# Сору: ср

The syntax for copying is \$ cp object path/copyname.

- If you don't provide a new name for the copied object, it will just take the old name.
- However, if there is already an object with the same name in the target destination, then you'll have to use -f to force an overwrite.

```
$ ## Create new "copies" sub-directory
$ mkdir examples/copies
$ ## Now copy across a file (with a new name)
$ cp examples/reps.txt examples/copies/reps-copy.txt
$ ## Show that we were successful
$ ls examples/copies
```

reps-copy.txt

You can use cp to copy directories, although you'll need the -r flag if you want to recursively copy over everything inside of it too:

\$ cp -r examples/meals examples/copies

# Move (and rename): mv

The syntax for moving is \$ mv object path/newobjectname

\$ ## Move the abc.txt file and show that it worked \$ mv examples/ABC/abc.txt examples \$ ls examples/ABC ## empty

\$ ## Move it back again
\$ mv examples/abc.txt examples/ABC
\$ ls examples/ABC ## not empty

abc.txt

# Move (and rename): mv

The syntax for moving is \$ mv object path/newobjectname

\$ ## Move the abc.txt file and show that it worked \$ mv examples/ABC/abc.txt examples \$ ls examples/ABC ## empty

\$ ## Move it back again
\$ mv examples/abc.txt examples/ABC
\$ ls examples/ABC ## not empty

abc.txt

Note that "moving" an object within the same directory, but with specifying newobjectname, is effectively the same as renaming it.

\$ ## Rename reps-copy to reps2 by "moving" it with a new name \$ mv examples/copies/reps-copy.txt examples/copies/reps2.txt \$ ls examples/copies

reps2.txt

#### Rename en masse: zmv

A more convenient way to do renaming in zsh is with zmv. It has to be installed and autoloaded first:

\$ autoload -U zmv

The syntax is zmv <options> <old-files-pattern> <new-files-pattern>

For example, say we want to change the file type (i.e. extension) of a set of files in the examples/meals directory, we do:

```
$ cd examples/meals
$ zmv -n -W "*.csv" "*.txt"
```

- mv -- friday.csv friday.txt
- mv -- monday.csv monday.txt
- mv -- saturday.csv saturday.txt
- mv -- sunday.csv sunday.txt
- mv -- thursday.csv thursday.txt
- mv -- tuesday.csv tuesday.txt
- mv -- wednesday.csv wednesday.txt

A very useful flag is -n which does not execute the command but prints the command that would be executed. Use this if you are unsure about your patterns. The -w flag ensures that the wildcard \* is recycled in the second pattern. 40 / 76

#### Rename en masse: zmv (cont.)

zmv really shines in conjunction with regular expressions and wildcards (more on the next slide). This works especially well for dealing with a whole list of files or folders.

As another example, let's change *all* of the file names in the examples/meals directory.

```
$ zmv -n '(**/)(*).csv' '$1$2-sucks.csv'
```

- mv -- friday.csv friday-sucks.csv
- mv -- monday.csv monday-sucks.csv
- mv -- saturday.csv saturday-sucks.csv
- mv -- sunday.csv sunday-sucks.csv
- mv -- thursday.csv thursday-sucks.csv
- mv -- tuesday.csv tuesday-sucks.csv
- mv -- wednesday.csv wednesday-sucks.csv

Notice that the patterns are now bit more complicated. The first is surrounded by single quotes, (\*\*/) which defines a group that we can refer to later. It allows us to search in both the given directory and sub-directories (which we don't have in this case). The second, (\*) is also grouped. Both are referred to in the replacement pattern with \$1 and \$2.

Want to learn more about zmv ? Check out this.

#### Wildcards

Wildcards are special characters that can be used as a replacement for other characters. The two most important ones are:

1. Replace any number of characters with \*.

• Convenient when you want to copy, move, or delete a whole class of files.

\$ cp examples/\*.sh examples/copies ## Copy any file with an .sh extension to "copies" \$ rm examples/copies/\* ## Delete everything in the "copies" directory

2. Replace a single character with ?

• Convenient when you want to discriminate between similarly named files.

\$ ls examples/meals/??nday.csv
\$ ls examples/meals/?onday.csv

examples/meals/monday.csv
examples/meals/sunday.csv
examples/meals/monday.csv

#### Find

The last command that I want to mention w.r.t. navigation is find.

This can be used to locate files and directories based on a variety of criteria; from pattern matching to object properties.

\$ find examples -iname "monday.csv" ## will automatically do recursive, -iname makes search case-insensitive

```
examples/meals/monday.csv
```

\$ find . -iname "\*.txt" ## must use "." to indicate pwd

```
./examples/ABC/abc.txt
```

- ./examples/sonnets.txt
- ./examples/reps.txt

./examples/nursery.txt

./examples/nursery2.txt

\$ find . -size +2000k ## find files larger than 2000 KB

./pics/bookshelf.gif
./pics/pipe-giphy.gif
./pics/that-way-giphy.gif

#### Summary

- The rm (remove) command can delete a file (they are gone forever, no recycle bin!).
- The rm command won't delete a folder which has files in it, unless you tell it to by adding the -r (recursive) flag.
- The cp (copy) command can copy a file.
- The cp can also be given wildcards like \* to copy many files.
- The mv (move) command can move or rename a file.
- The zmv command enables convenient renaming.
- The mkdir command can create a folder it can even create a whole tree of folders if you pass the -p (create parent directories) flag.
- The find command lets you find files based on specified criteria.
- The cat command (concatenated) can be used to write the contents of a file to the screen.
- We can pass multiple files to commands like cat if we use wildcards, such as quotes /\* .
- The wget (web get) command can download a file from the web. (Install first on a Mac.)
- The zip / unzip commands can zip/unzip a file/folder for us.

For a more detailed overview, see here.

# Working with text files

#### Working with text files

- Data scientists spend a lot of time working with text, including scripts, Markdown documents, and delimited text files like CSVs.
- You will have the opportunity to learn more on the statistical analysis of text using NLP technique over the course of your studies.
- While Python and R are strong environments for text wrangling and analysis, it still makes sense to spend a few slides showing off some Bash shell capabilities for working with text files.
- We'll only scratch the surface, but hopefully you'll get an idea of how powerful the shell is in the text domain.

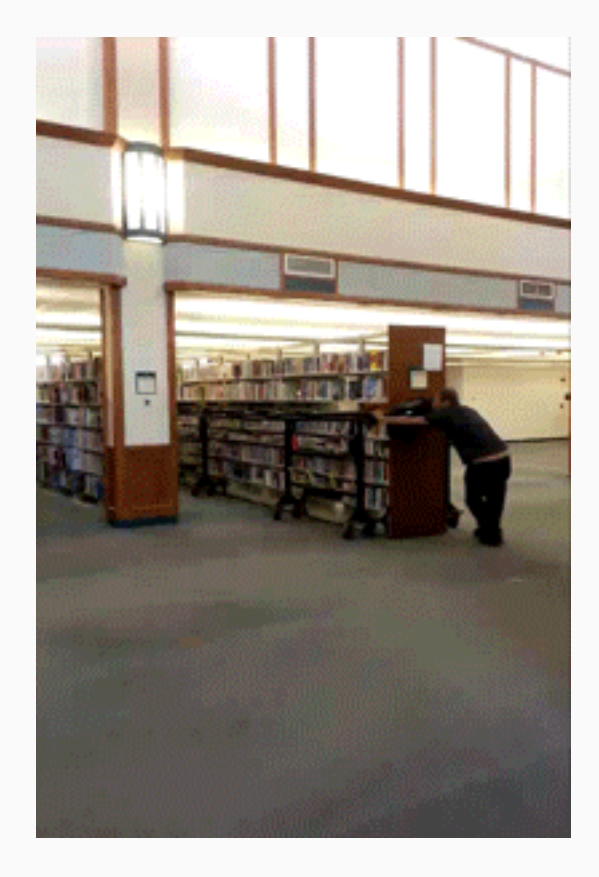

#### Counting text: wc

You can use the wc command to count:

- 1. The lines of text
- 2. The number of words
- 3. The number of characters

Let's demonstrate with a text file containing all of Shakespeare's Sonnets.<sup>1</sup>

\$ wc examples/sonnets.txt

3029 20701 119751 examples/sonnets.txt

(You couldn't tell here, but the character count is actually higher than we'd get if we (bothered) counting by hand, because wc counts the invisible newline character "\n".)

#### Read everything: cat

The simplest way to read in text is with the cat ("concatenate") command. Note that cat will read in *all* of the text. You can scroll back up in your shell window, but this can still be a pain.

Again, let's demonstrate using Shakespeare's Sonnets. (This will overflow the slide.) We also use the -n flag to show line numbers:

#### Read everything: cat

The simplest way to read in text is with the cat ("concatenate") command. Note that cat will read in *all* of the text. You can scroll back up in your shell window, but this can still be a pain.

Again, let's demonstrate using Shakespeare's Sonnets. (This will overflow the slide.) We also use the -n flag to show line numbers:

\$ cat -n examples/sonnets.txt

```
The Project Gutenberg EBook of Shakespeare's Sonnets, by William Shakespeare
 1
 2
      This eBook is for the use of anyone anywhere at no cost and with
 3
      almost no restrictions whatsoever. You may copy it, give it away or
 4
      re-use it under the terms of the Project Gutenberg License included
 5
      with this eBook or online at www.gutenberg.org
 6
 7
 8
 9
      Title: Shakespeare's Sonnets
10
      Author: William Shakespeare
11
12
```

#### Reading text (cont.)

#### Scroll: more and less

The more and less commands provide extra functionality over cat. For example, they allow you to move through long text one page at a time. (While they look similar, less is more than more, more or less...)

- Try this yourself with \$ more examples/sonnets.txt.
- You can move forward and back using the f and b keys, and quit by hitting q.

#### Preview: head and tail

The head and tail commands let you limit yourself to a preview of the text, down to a specified number of rows. (The default is 10 rows if you don't specify a number with the -n flag.)

```
$ head -n 3 examples/sonnets.txt ## First 3 rows
$ # head examples/sonnets.txt ## First 10 rows (default)
```

The Project Gutenberg EBook of Shakespeare's Sonnets, by William Shakespeare

This eBook is for the use of anyone anywhere at no cost and with

### Reading text (cont.)

#### Preview: head and tail (cont.)

tail works very similarly to head, but starting from the bottom. For example, we can see the very last row of a file as follows:

\$ tail -n 1 examples/sonnets.txt ## Last row

subscribe to our email newsletter to hear about new eBooks.

By using the -n +N option, we can specify that we want to preview all lines starting from row N and after, as in:

\$ tail -n +3024 examples/sonnets.txt ## Show everything from line 3024

www.gutenberg.org

This Web site includes information about Project Gutenberg-tm, including how to make donations to the Project Gutenberg Literary Archive Foundation, how to help produce our new eBooks, and how to subscribe to our email newsletter to hear about new eBooks.

### Find patterns: grep

To find patterns in text, we can use regular expressiontype matching with grep.

For example, say we want to find the famous opening line to Shakespeare's Sonnet 18.

(We're going to include the -n ("number") flag to get the line that it occurs on.)

\$ grep -n "Shall I compare thee" examples/sonnets.tx

```
336: Shall I compare thee to a summer's day?
```
## Find patterns: grep

To find patterns in text, we can use regular expressiontype matching with grep.

For example, say we want to find the famous opening line to Shakespeare's Sonnet 18.

(We're going to include the -n ("number") flag to get the line that it occurs on.)

\$ grep -n "Shall I compare thee" examples/sonnets.tx

336: Shall I compare thee to a summer's day?

By default, grep returns all matching patterns.

Check out what happens when we do the following:

\$ grep -n "winter" examples/sonnets.txt

63: When forty winters shall besiege thy brow, 119: To hideous winter, and confounds him there; 126: But flowers distill'd, though they with winter Then let not winter's ragged hand deface, 132: Against the stormy gusts of winter's day 261: 994: Or call it winter, which being full of care, 1679: How like a winter hath my absence been 1692: That leaves look pale, dreading the winter's Yet seem'd it winter still, and you away, 1708: Such seems your beauty still. Three winters col 1801:

## Find patterns: grep (cont.)

Note that grep can be used to identify patterns in a group of files (e.g. within a directory) too.

• This is particularly useful if you are trying to identify a file that contains, say, a function name.

Here's a simple example: Which days will I eat pasta this week?

• I'm using the r (recursive) and l (just list the files; don't print the output) flags.

\$ grep -rl "pasta" examples/meals

examples/meals/monday.csv

Take a look at the grep man or cheat file for other useful examples and flags (e.g. -i for ignore case).

#### Manipulate text: sed

There are two main commands for manipulating text in the shell, namely sed and awk. Both of these are very powerful and flexible. We'll briefly look into sed for now. (Mac users, note that the MacOS sed works a bit differently; see here.)

sed is the stream editor command. It takes input from a stream - which in many cases will simply be a file. It then performs operations on the text as it is read, and returns the output.

#### Manipulate text: sed

There are two main commands for manipulating text in the shell, namely sed and awk. Both of these are very powerful and flexible. We'll briefly look into sed for now. (Mac users, note that the MacOS sed works a bit differently; see here.)

sed is the *stream editor* command. It takes input from a stream - which in many cases will simply be a file. It then performs operations on the text as it is read, and returns the output.

**Example 1.** Replace one text pattern with another.

```
$ cat examples/nursery.txt
```

```
Jack and Jill
Went up the hill
```

```
$ sed 's/Jack/Bill/g' examples/nursery.txt
$ cat examples/nursery.txt
```

Bill and Jill Went up the hill Jack and Jill Went up the hill Let's look at the expression s/Jack/Bill/g in detail:

- The s indicates that we are going to run the substitute function, which is used to replace text.
- The / indicates the start of the pattern we are searching for Bill in this case.
- The second / indicates the start of the replacement we will make when the pattern is found.
- The final / indicates the end of the replacement we can also optionally put flags after this slash.
   Here, g ensures global replacement (not just replacement of the first match).

## Manipulate text: sed (cont.)

**Example 2.** Find and count the 10 most commonly used words in Shakespeare's Sonnets.

The command below uses, among other things:

- \s, the whitespace metacharacter
- \n, the newline metacharacter
- I, the pipe operator (more on that later)

\$ sed 's/\s/\n/g' examples/sonnets.txt | sort | uniq -c | sort -nr | head -10

725 132 90, 56 e 42. 34 A 30 e, 29 t, 22 And 20 t

## Summary

- head will show the first ten lines of a file.
- head -n 30 will show the first thirty lines of a file, using the -n flag to specify the number of lines.
- tail will show the final ten lines of a file.
- tail -n 3 uses the -n flag to specify three lines only.
- tr 'a' 'b' is the translate characters command, which turns one set of characters into another.
- cut can be used to extract parts of a line of text.
- cut -d', ' -f 3 shows how the -d or delimiter flag is used to specify the delimiter to cut on and how the -f or field flag specifies which of the fields the text has been cut into is printed.
- cut -c 2-4 uses the -c or characters flag to specify that we are extracting a subset of characters in the line, in this case characters two to four.
- rev reverses text by reversing, cutting and then re-reversing you can quickly extract text from the end of a line.
- sort sorts the incoming text alphabetically. The -r flag for sort reverses the sort order.
- The uniq command removes duplicate lines but only when they are next to each other, so you'll often use it in combination with sort.
- Your pager, for example the less program can be useful when inspecting the output of your text transformation commands.

For a more detailed overview, see here.

### Also, make sure to master regular expressions!

#### Good starting points are:

- This chapter discussing regex in the context of the shell
- This base R regex intro
- This intro from R4DS
- This vignette from the stringr package
- And, of course, the great presentations on the topic featured in our I2DS Tools for Data Science Workshop!

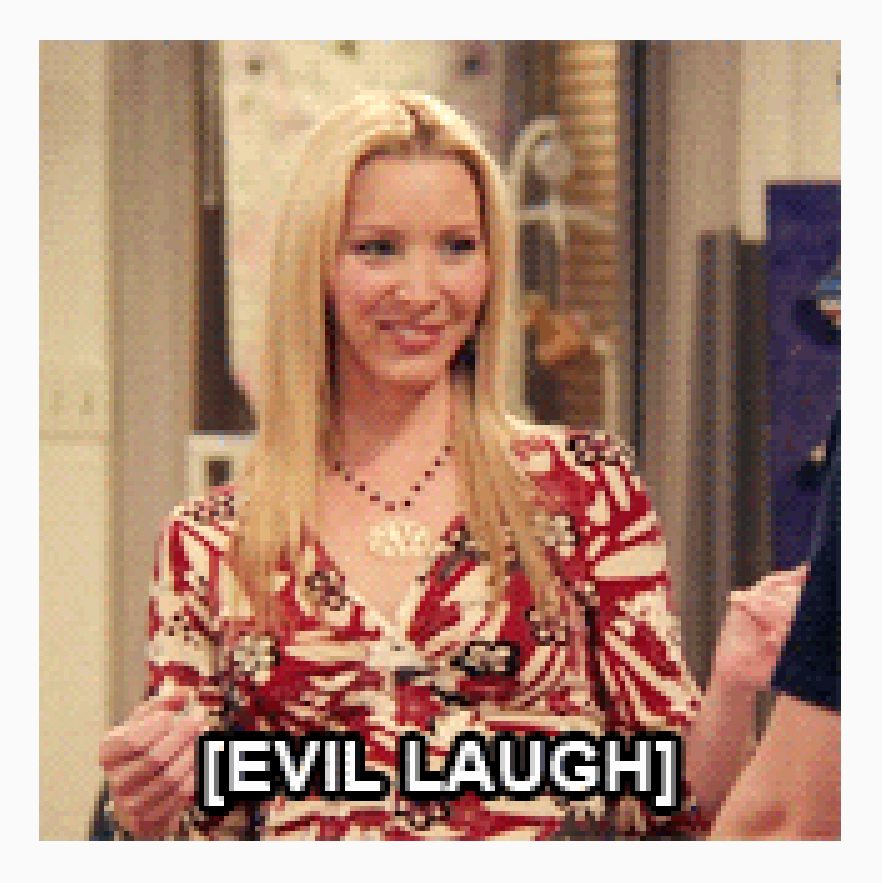

## Redirects, pipes, and loops

## Redirects, pipes, and loops

- You have learned about pipes in R already.
- Understanding the concept of pipelines in the shell, as well as how input and output work for command line programs is critical to be able to use the shell effectively.
- Think again of the Unix philosophy of "doing one thing, but doing it well" and combining multiple of these modules.
- Also, often you'll want to dump output in a file as part of your workflow.
- Let's learn how all this works.

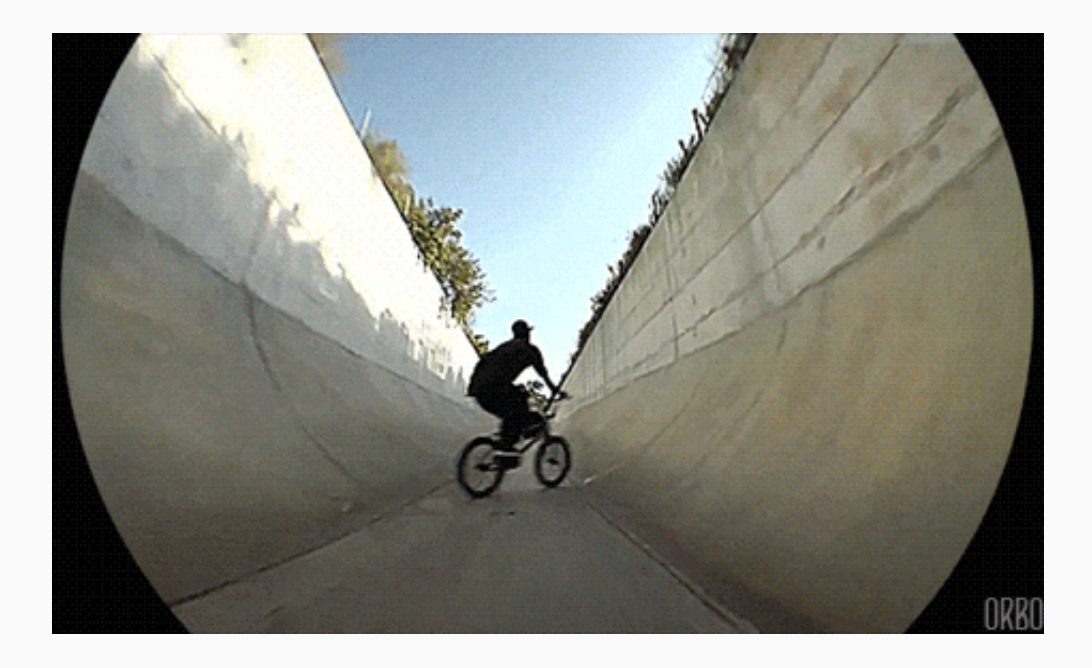

#### Redirect: >

You can send output from the shell to a file using the redirect operator >.

For example, let's print a message to the shell using the echo command.

\$ echo "At first, I was afraid, I was petrified"

At first, I was afraid, I was petrified

#### Redirect: >

You can send output from the shell to a file using the redirect operator >.

For example, let's print a message to the shell using the echo command.

\$ echo "At first, I was afraid, I was petrified"

```
At first, I was afraid, I was petrified
```

If you wanted to save this output to a file, you need simply redirect it to the filename of choice.

```
$ echo "At first, I was afraid, I was petrified" > survive.txt
$ find survive.txt ## Show that it now exists
```

survive.txt

# Redirect: > (cont.)

If you want to *append* text to an existing file, then you should use >>.

• Using > will try to overwrite the existing file contents.

\$ echo "'Kept thinking I could never live without you by my side" >> survive.txt
\$ cat survive.txt

At first, I was afraid, I was petrified 'Kept thinking I could never live without you by my side

An example use case is when adding rules to your .gitignore, e.g. \$ echo "\*.csv" >> .gitignore.

# Pipes: |

The pipe operator | is one of the coolest features in Bash.

- It lets you send (i.e. "pipe") intermediate output to another command.
- In other words, it allows us to chain together a sequence of simple operations and thereby implement a more complex operation.

#### Here's a simple example:

\$ cat -n examples/sonnets.txt | head -n100 | tail -n10

| 91  | Despite of wrinkles this thy golden time.      |
|-----|------------------------------------------------|
| 92  | But if thou live, remember'd not to be,        |
| 93  | Die single and thine image dies with thee.     |
| 94  |                                                |
| 95  | IV                                             |
| 96  |                                                |
| 97  | Unthrifty loveliness, why dost thou spend      |
| 98  | Upon thy self thy beauty's legacy?             |
| 99  | Nature's bequest gives nothing, but doth lend, |
| 100 | And being frank she lends to those are free:   |

## Iteration with *for* loops

Sometimes you want to loop an operation over certain parameters. *for* loops in Bash/Z shell work similarly to other programming languages that you are probably familiar with.

#### The basic syntax is:

for i in LIST
do
 OPERATION \$i ## the \$ sign indicates a variable in bash
done

## Iteration with *for* loops

Sometimes you want to loop an operation over certain parameters. *for* loops in Bash/Z shell work similarly to other programming languages that you are probably familiar with.

#### The basic syntax is:

for i in LIST
do
 OPERATION \$i ## the \$ sign indicates a variable in bash
done

We can also condense things into a single line by using ; appropriately.

for i in LIST; do OPERATION \$i; done

Note: Using ; isn't limited to *for loops*. Semicolons are a standard way to denote line endings in Bash/Z shell.

### Example 1: Print a sequence of numbers

To help make things concrete, here's a simple *for* loop in action.

\$ for i in 1 2 3 4 5; do echo \$i; done

63 / 76

### Example 1: Print a sequence of numbers

To help make things concrete, here's a simple for loop in action.

**\$ for** i **in** 1 2 3 4 5; **do** echo **\$i**; **done** 

FWIW, we can use bash's brace expansion ({1..n}) to save us from having to write out a long sequence of numbers.

**\$ for** i **in** {1..5}; **do** echo **\$i**; **done** 

#### Example 2: Combine CSVs

Here's a more realistic for loop use-case: Combining (i.e. concatenating) multiple CSVs.

Say we want to combine all the "daily" files in the examples/meals directory into a single CSV, which I'll call mealplan.csv. Here's one attempt that incorporates various bash commands and tricks that we've learned so far. The basic idea is:

1. Create a new (empty) CSV

2. Then, loop over the relevant input files, appending their contents to our new CSV

```
## create an empty CSV
$ touch examples/meals/mealplan.csv
## loop over the input files and append their contents to our new CSV
$ for i in $(ls examples/meals/*day.csv)
> do
> cat $i >> examples/meals/mealplan.csv
> done
```

### Example 2: Combine CSVs

Here's a more realistic for loop use-case: Combining (i.e. concatenating) multiple CSVs.

Say we want to combine all the "daily" files in the examples/meals directory into a single CSV, which I'll call mealplan.csv. Here's one attempt that incorporates various bash commands and tricks that we've learned so far. The basic idea is:

1. Create a new (empty) CSV

2. Then, loop over the relevant input files, appending their contents to our new CSV

```
## create an empty CSV
$ touch examples/meals/mealplan.csv
## loop over the input files and append their contents to our new CSV
$ for i in $(ls examples/meals/*day.csv)
> do
> cat $i >> examples/meals/mealplan.csv
> done
```

Did it work? (See next slide.)

\$ cat examples/meals/mealplan.csv

day,breakfast,lunch,dinner friday,pancakes,ramen,stew day,breakfast,lunch,dinner monday,muesli,sandwich,pasta day,breakfast,lunch,dinner saturday,muesli,sandwich,pad thai day,breakfast,lunch,dinner sunday,muesli,roast,leftovers day,breakfast,lunch,dinner thursday,muesli,salad,tacos day,breakfast,lunch,dinner tuesday,muesli,soup,roast day,breakfast,lunch,dinner wednesday,muesli,sandwich,pizza

\$ cat examples/meals/mealplan.csv

day,breakfast,lunch,dinner friday,pancakes,ramen,stew day,breakfast,lunch,dinner monday,muesli,sandwich,pasta day,breakfast,lunch,dinner saturday,muesli,sandwich,pad thai day,breakfast,lunch,dinner sunday,muesli,roast,leftovers day,breakfast,lunch,dinner thursday,muesli,salad,tacos day,breakfast,lunch,dinner tuesday,muesli,soup,roast day,breakfast,lunch,dinner wednesday,muesli,sandwich,pizza

Hmmm. Sort of, but we need to get rid of the repeating header.

\$ cat examples/meals/mealplan.csv

day,breakfast,lunch,dinner friday,pancakes,ramen,stew day,breakfast,lunch,dinner monday,muesli,sandwich,pasta day,breakfast,lunch,dinner saturday,muesli,sandwich,pad thai day,breakfast,lunch,dinner sunday,muesli,roast,leftovers day,breakfast,lunch,dinner thursday,muesli,salad,tacos day,breakfast,lunch,dinner tuesday,muesli,soup,roast day,breakfast,lunch,dinner wednesday,muesli,sandwich,pizza

Hmmm. Sort of, but we need to get rid of the repeating header.

Can you think of a way? (*Hint*: tail and head ...)

Let's try again. First delete the old file so we can start afresh.

\$ rm -f examples/meals/mealplan.csv ## delete old file

Let's try again. First delete the old file so we can start afresh.

\$ rm -f examples/meals/mealplan.csv ## delete old file

Here's our adapted gameplan:

- First, create the new file by grabbing the header (i.e. top line) from any of the input files and redirecting it. No need for touch this time.
- Next, loop over all the input files as before, but this time only append everything *after* the top line.

```
## create a new CSV by redirecting the top line of any file
$ head -1 examples/meals/monday.csv > examples/meals/mealplan.csv
## loop over the input files, appending everything after the top line
$ for i in $(ls examples/meals/*day.csv)
> do
> tail -n +2 $i >> examples/meals/mealplan.csv
> done
```

It worked!

\$ cat examples/meals/mealplan.csv

day,breakfast,lunch,dinner friday,pancakes,ramen,stew monday,muesli,sandwich,pasta saturday,muesli,sandwich,pad thai sunday,muesli,roast,leftovers thursday,muesli,salad,tacos tuesday,muesli,soup,roast wednesday,muesli,sandwich,pizza

It worked!

\$ cat examples/meals/mealplan.csv

day,breakfast,lunch,dinner friday,pancakes,ramen,stew monday,muesli,sandwich,pasta saturday,muesli,sandwich,pad thai sunday,muesli,roast,leftovers thursday,muesli,salad,tacos tuesday,muesli,soup,roast wednesday,muesli,sandwich,pizza

We still have to sort the correct week order, but that's an easy job in R.

- The explicit benefit of doing the concatenating in the shell is that it can be *much* more efficient, since all the files don't simultaneously have to be held in memory (i.e RAM).
- This doesn't matter here, but can make a dramatic difference once we start working with lots of files (or even a few really big ones).

# Scripting

# Scripting

Writing code **interactively** in the shell makes a lot of sense when you are exploring data, file structures, etc.

However, it's also possible (and often desirable) to **write reproducible shell scripts** that combine a sequence of commands.

These scripts are demarcated by their .sh file extension.

Let's look at the contents of a short shell script, hello.sh, that is included in the examples folder:

\$ cat examples/hello.sh

#!/bin/sh echo "\nHello World!\n"

What does this script do?

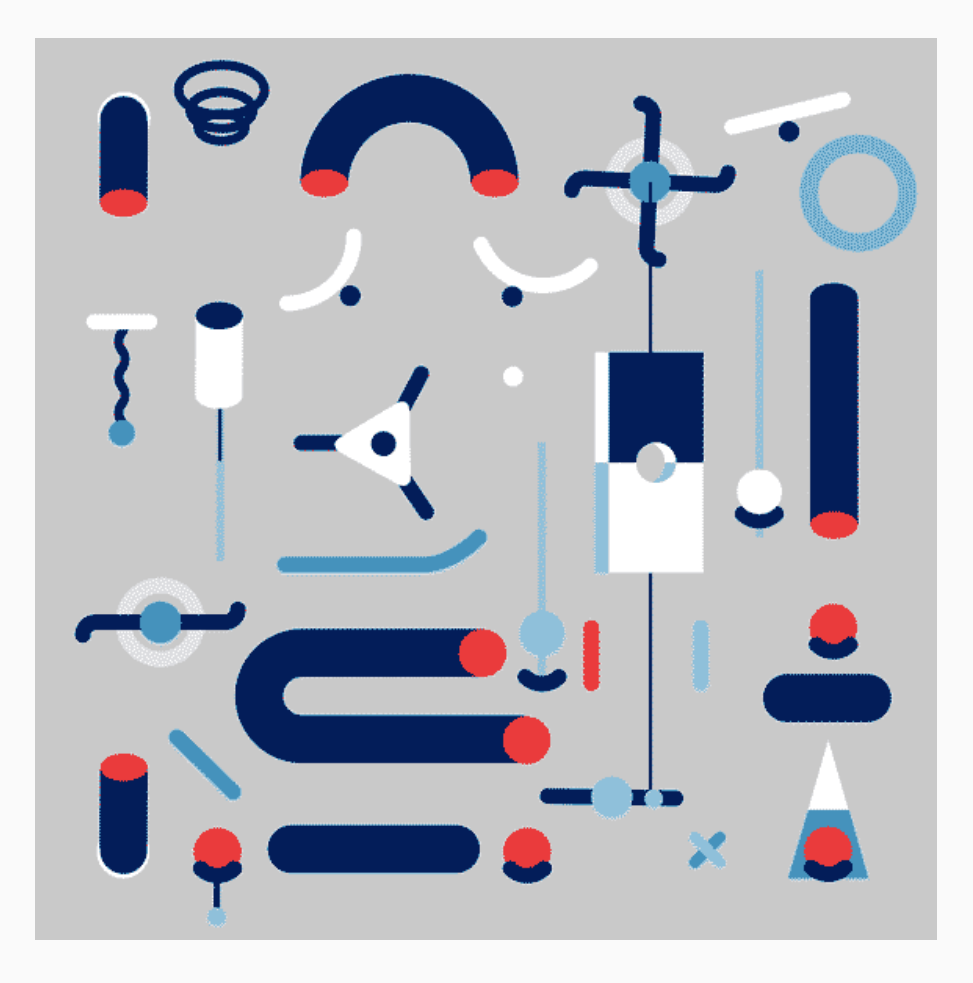

#### Hello World!

| #!/bin/sh          |       |  |  |
|--------------------|-------|--|--|
| echo "\nHello Worl | d!\n" |  |  |

• #!/bin/sh is a shebang), indicating which program to run the command with (here: any Bash-compatible shell). However, it is typically ignored (note that it begins with the hash comment character.)

## Hello World! (cont.)

#!/bin/sh
echo "\nHello World!\n"

- #!/bin/sh is a shebang), indicating which program to run the command with (here: any Bash-compatible shell).
   However, it is typically ignored (note that it begins with the hash comment character.)
- echo "\nHello World!\n" is the actual command that we want to run.

# Hello World! (cont.)

#!/bin/sh
echo "\nHello World!\n"

- #!/bin/sh is a shebang), indicating which program to run the command with (here: any Bash-compatible shell).
   However, it is typically ignored (note that it begins with the hash comment character.)
- echo "\nHello World!\n" is the actual command that we want to run.

To run this simple script, you can just type in the file name and press enter.

\$ examples/hello.sh
\$ # bash examples/hello.sh ## Also works

Hello World!

### Rscript

It's important to realize that we aren't limited to running shell scripts in the shell. The exact same principles carry over to other programs and files.

The most relevant case for this class is the **Rscript** command for (you guessed it) executing R scripts and expressions. For example:

```
$ Rscript -e "cat('Hello World, from R!')"
```

Hello World, from R!

### Rscript

It's important to realize that we aren't limited to running shell scripts in the shell. The exact same principles carry over to other programs and files.

The most relevant case for this class is the **Rscript** command for (you guessed it) executing R scripts and expressions. For example:

```
$ Rscript -e "cat('Hello World, from R!')"
```

```
Hello World, from R!
```

Of course, the more typical Rscript use case is to execute full length R scripts. An optional, but very useful feature here is the ability to pass extra arguments from the shell to your R script. Consider the hello.R script in the examples folder:

# Rscript (cont.)

The key step for using additional Rscript arguments is held within the top two lines.

```
args = commandArgs(trailingOnly = TRUE)
i = args[1]; j = args[2]
```

These tell Rscript to capture any trailing arguments (i.e. after the file name) and then pass them on as objects that can be used within R.

# Rscript (cont.)

The key step for using additional Rscript arguments is held within the top two lines.

```
args = commandArgs(trailingOnly = TRUE)
i = args[1]; j = args[2]
```

These tell Rscript to capture any trailing arguments (i.e. after the file name) and then pass them on as objects that can be used within R.

Let's run the script to see it in action.

```
$ Rscript examples/hello.R 12 9
```

Hello World, from R! 12 + 9 = 21

# Rscript (cont.)

The key step for using additional Rscript arguments is held within the top two lines.

```
args = commandArgs(trailingOnly = TRUE)
i = args[1]; j = args[2]
```

These tell Rscript to capture any trailing arguments (i.e. after the file name) and then pass them on as objects that can be used within R.

Let's run the script to see it in action.

```
$ Rscript examples/hello.R 12 9
```

```
Hello World, from R!
12 + 9 = 21
```

Again, including trailing arguments is entirely optional. You could run Rscript myfile.R without any problems. But it often proves very useful for the type of work that you'd likely be using Rscript for (e.g. batching big jobs).
# Editing and writing scripts in the shell

Say you want to edit the hello.sh script. We have already seen how to append text lines to a file. But when it comes to more complicated editing work, you're better off using a command-line editor:

- An easy starting point is **nano**. (Windows users, see here.)
- Another popular (and nerdy) option is **vim**. Extremely powerful, but a steep learning curve (I am told).
- More options here.

A key advantage of command-line editors is that using them fits the command-line workflow - the keyboard is the only hardware input device.

But it's also absolutely legit to open (and modify) .sh scripts with your ordinary text editor. It will break the "flow" though.

With nano, open the script by typing \$ nano examples/hello.sh.

- Note that the functionality is more limited than a normal text editor.
- Once you are finished editing, hit Ctrl + X, then y and enter to exit.
- Finally, run the edited version of the script.

### Next steps

## Things we didn't cover today

We covered a lot of ground today. I hope that I've given you a sense of how the shell works and how powerful it is.

My main goal has been to "demystify" the shell, so that you aren't intimidated when we use shell commands later on.

At the same time, there's loads that we didn't cover.

- User roles and file permissions, environment variables, SSH, memory management (e.g. top and htop), GNU parallel, etc.
- Automation; see here, here, and here are great places to start learning about automation on your own.

If you want to dig deeper, check out

- The Unix Shell (Software Carpentery)
- The Unix Workbench (Sean Kross)
- Data Science at the Command Line (Jeroen Janssens)
- Effective Shell (Dave Kerr)
- Using AWK and R to parse 25tb (Nick Strayer)

#### Assignment

No further assignment! Be sure to hand in assignments 4 and 5 until the updated deadlines.

#### Next lecture

Back to R. Become an even more efficient R programmer with **Debugging, automation, packaging**.